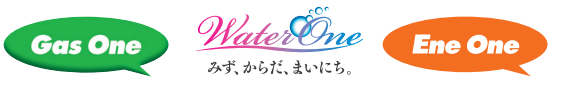

# サイサンポイント Web 登録の流れ

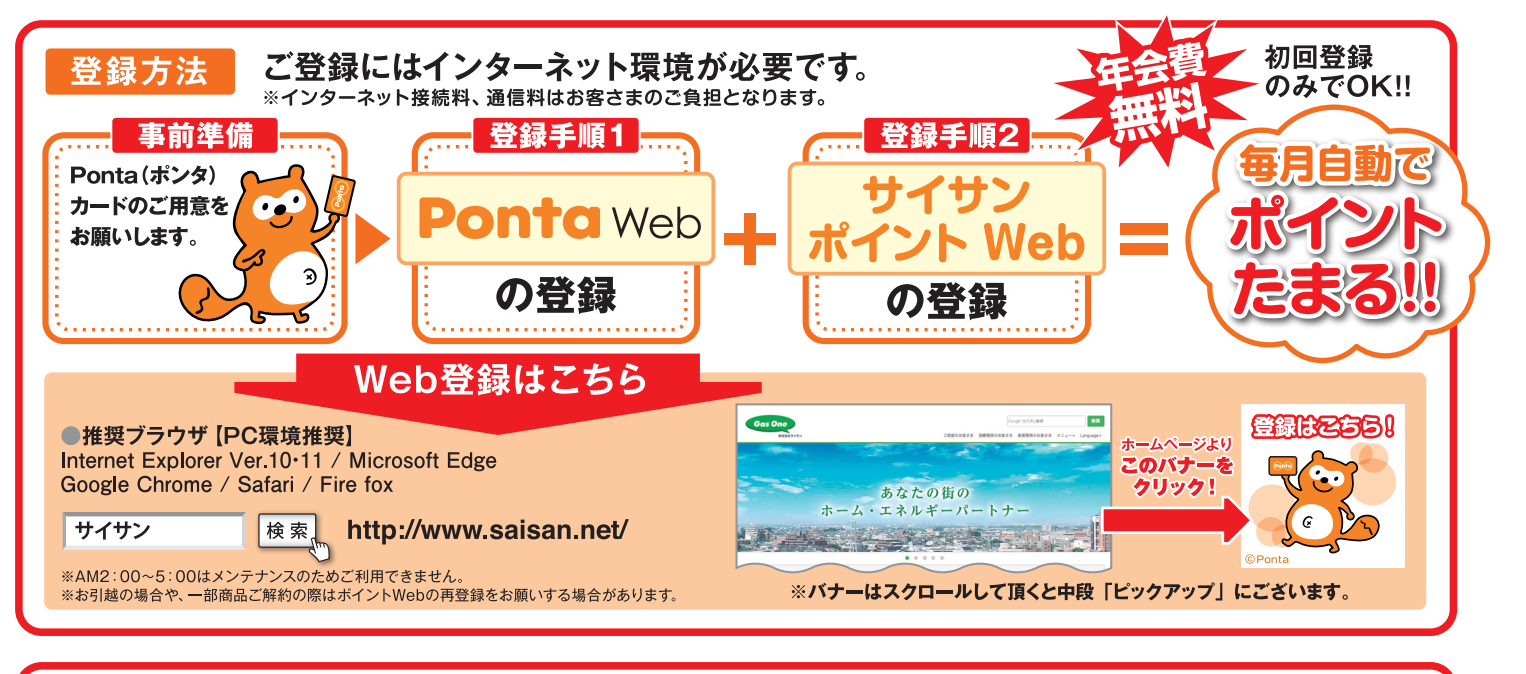

#### おさいふ Pontaカードの場合、事前に「おさいふ Ponta 会員情報登録」が必要となります。

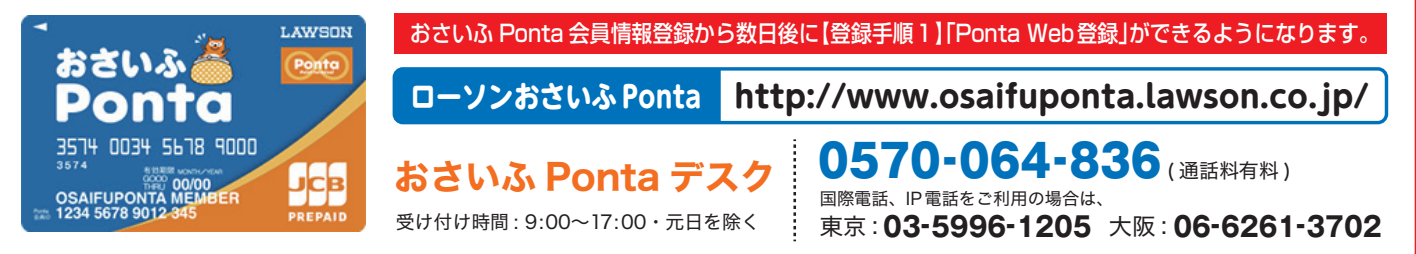

### ご登録の状況より、登録する画面が異なります。

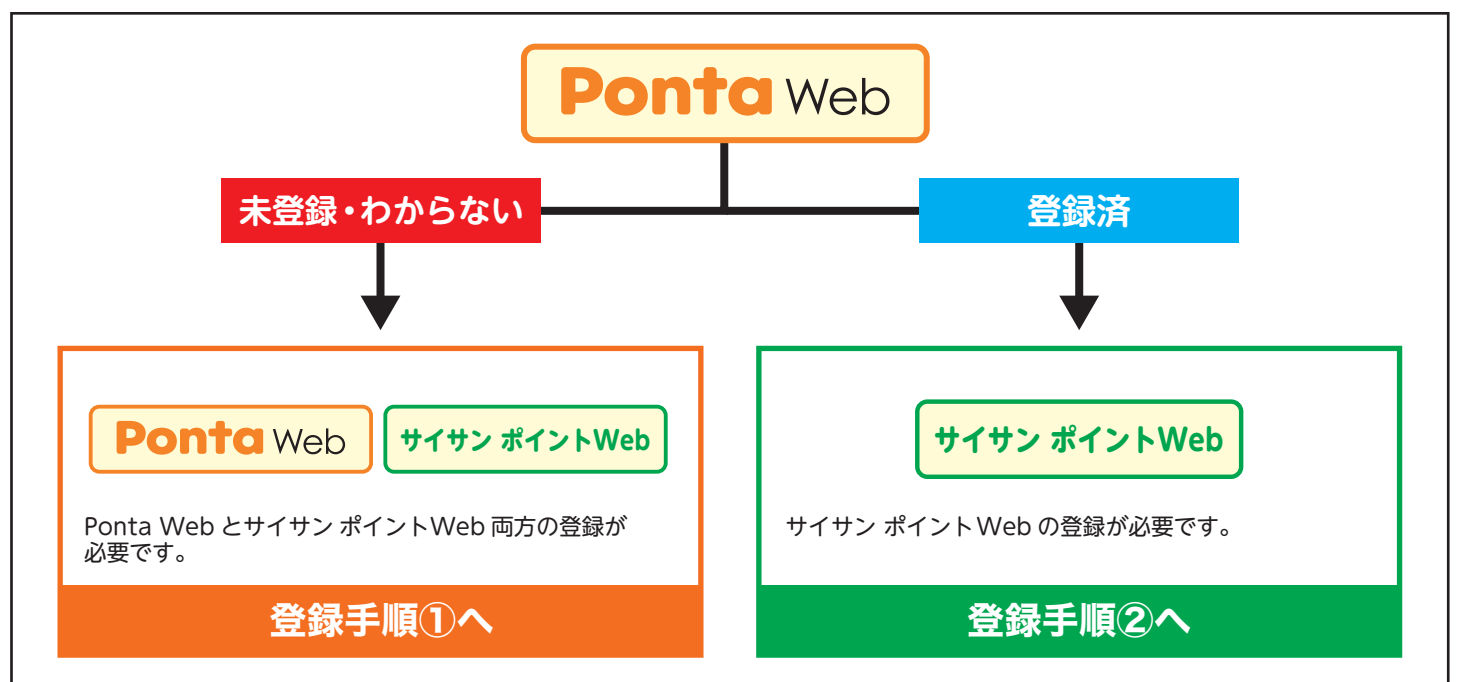

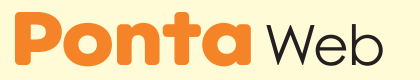

が未登録の場合

# 登録手順① Pontd Web 登録

お客さまの Ponta カード、Ponta Web のご登録状況により、登録方法が異なりますので、手順はこ ちらからご確認ください。

### <u>Ponta Web 利用手続きガイド</u>

※質問に回答していくと、お客さま向けの登録手順が表示されます。 ご確認いただきましたら、以下の手順で登録をお願いします。

※当社では、おさいふポンタカードは、ポイントカードとしては利用できますが、 クレジットカートとしては利用できませんのでご注意ください。

## <u>サイサンポイント Web 登録サイト</u> より Ponta Web へ Go!

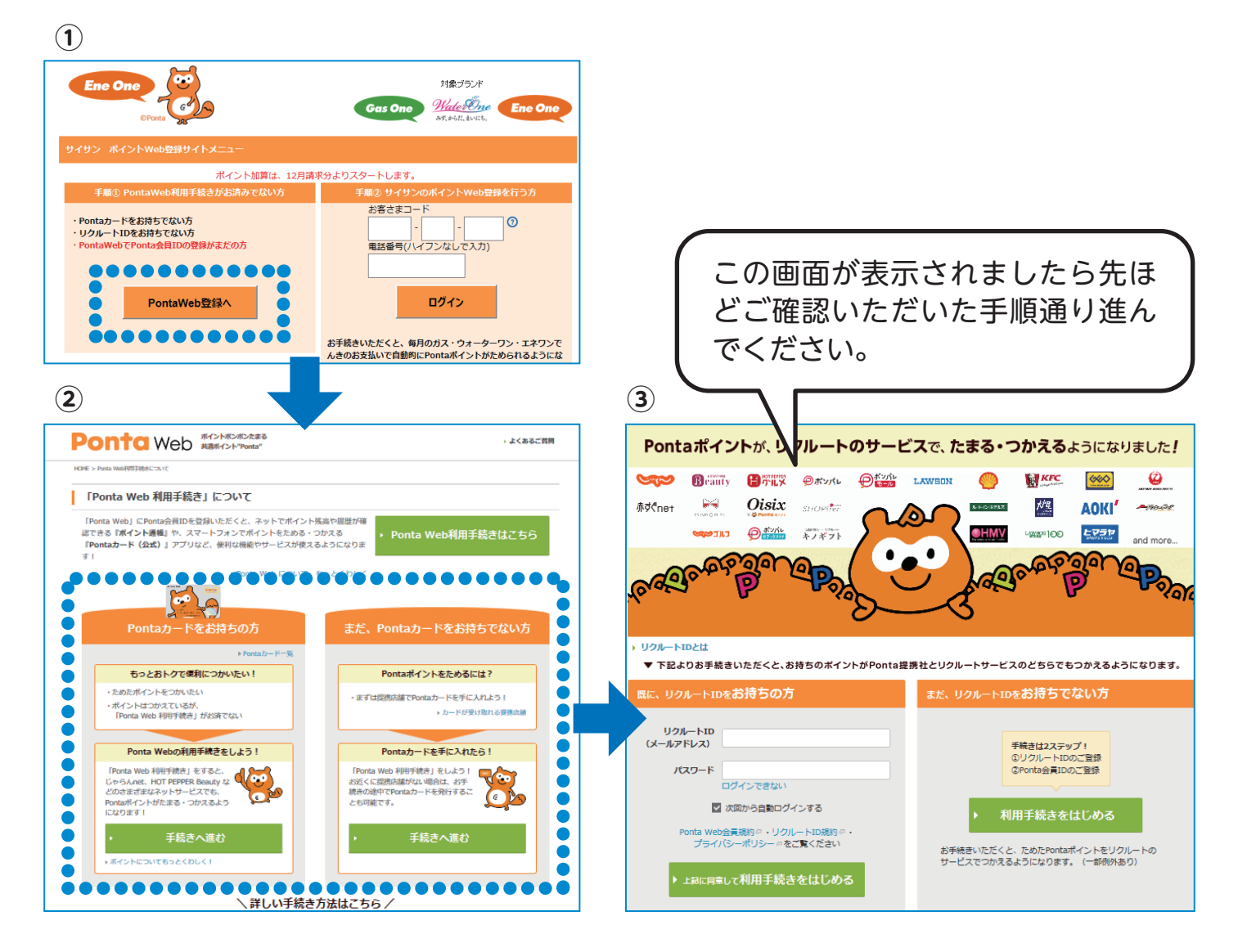

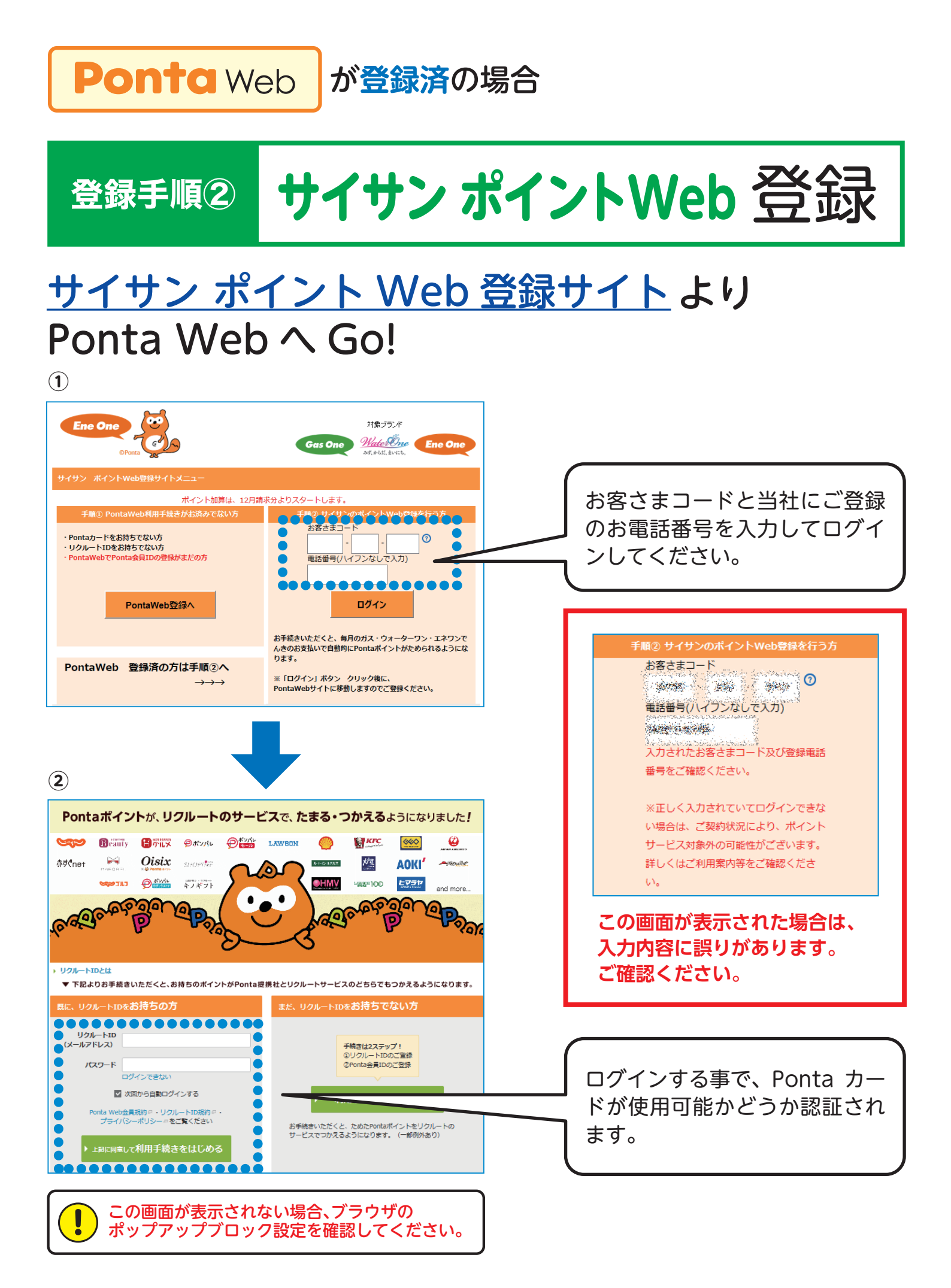

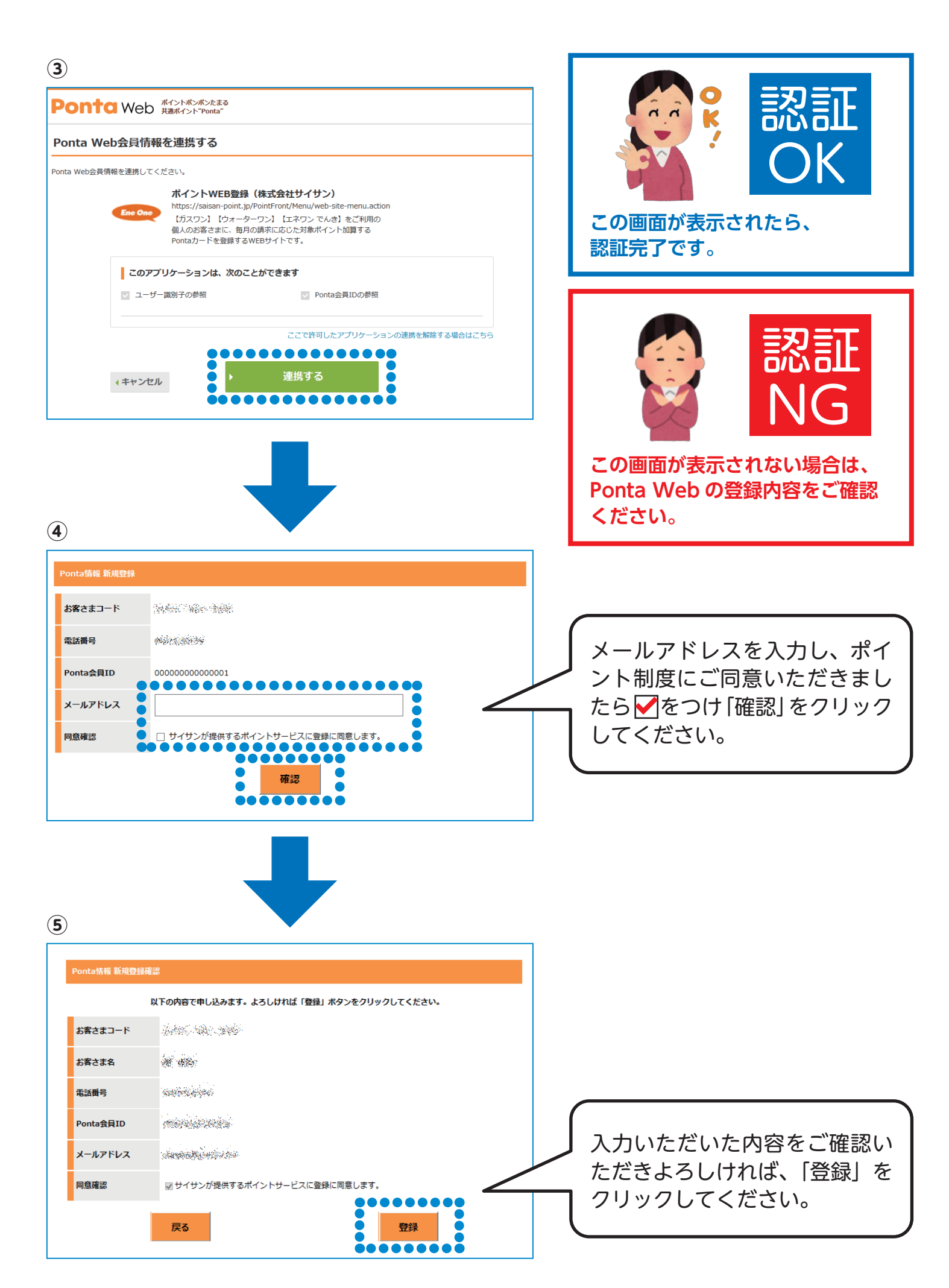

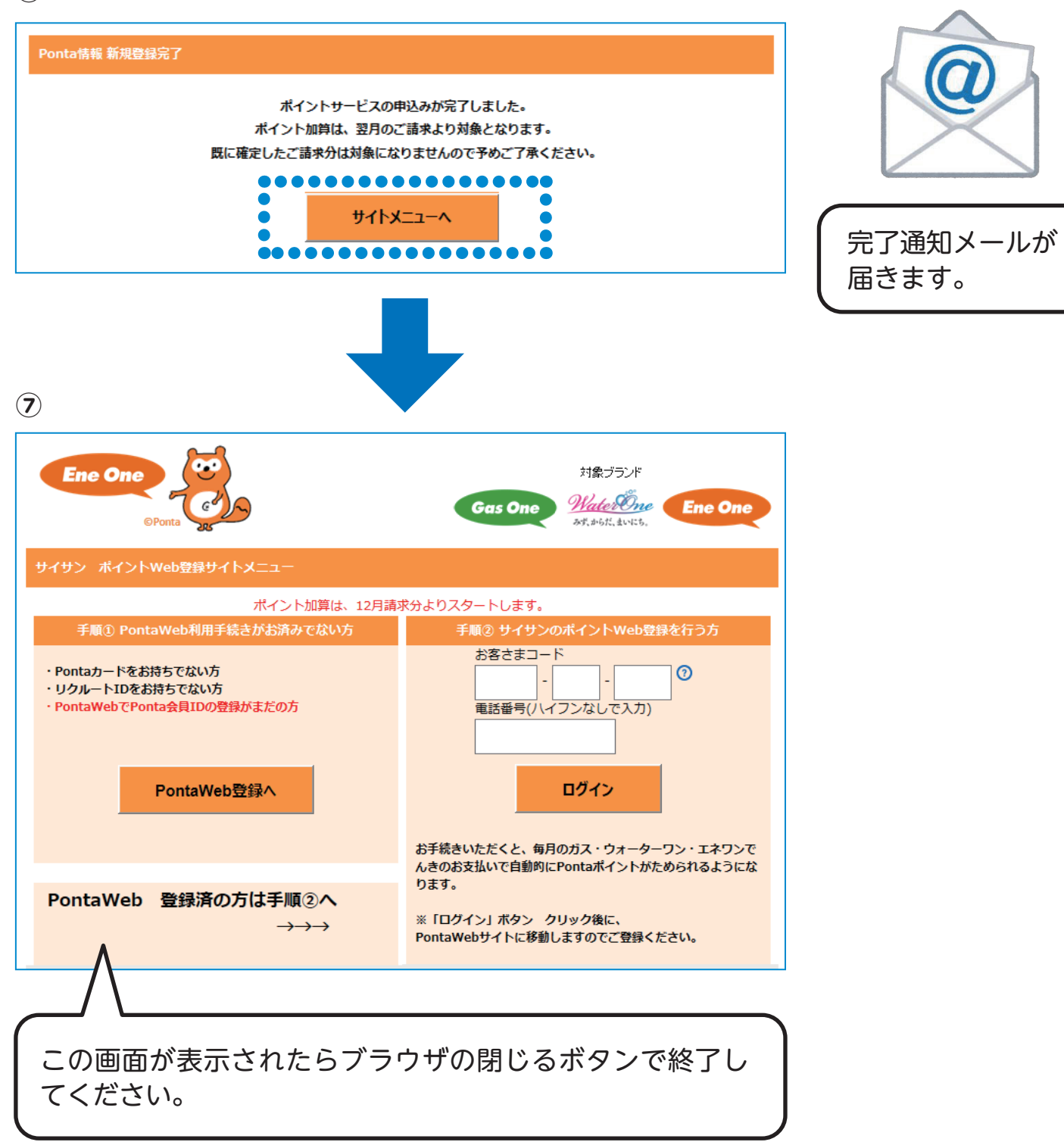